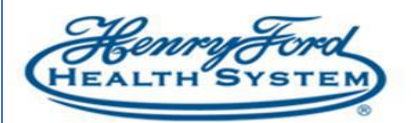

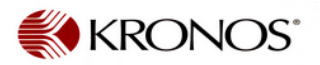

## View Inactive Employees

**Purpose**: How to view inactive employees **Audience**: Leadership and Timekeepers

- An employee does not need to be returned in order to view or enter a schedule for them in Kronos
- Employee's badges will not work at a time clock until the day after they have been returned in PeopleSoft
- Have them use the Exception Log
- Employees will not be able to access Kronos via Employee Self Service until the day after their return from leave was processed
- They will receive an error message: 'Oops! Looks like you are having trouble logging in. Please try again or contact your administrator.
- Both basic and Advanced Schedulers can enter a schedule for their employees on a LOA using these steps.
- Call Employee Services at (855) 874-7100 for assistance
- Note to Advanced Schedulers: You cannot schedule a person on an LOA via Schedule Planner, but the changes you enter in via these methods will appear in Schedule Planner upon saving.

## Using the Inactive Employees Link

- 1. Log in to Kronos
- 2. In the Genies section along the right side of the screen, select Inactive Employees.

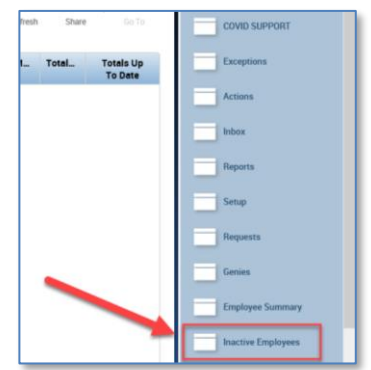

- 3. Select the employee(s)
- 4. Use the Go To tab to select their Schedule

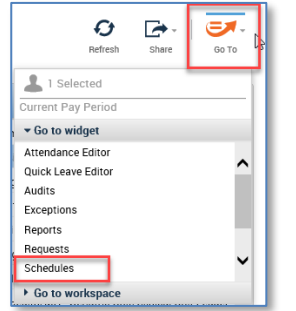

5. Enter in the schedule. Click **Save**.

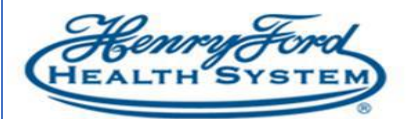

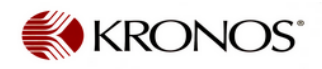

## Using the Scheduling Editor Genie

- 1. Log in to Kronos
- 2. In the Genies section along the right side of the screen, select **Schedules**.

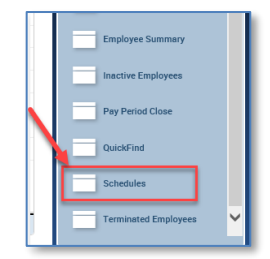

3. Select Inactive Employees from the Genies section.

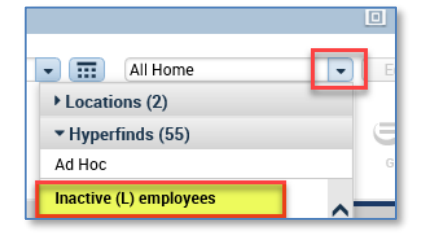

- 4. Select the Employees
- 5. Enter in the schedule. Click Save.